## Umbraco vejledning: Boksliste

Læs om bokslisten og se eksempler på, hvordan du kan bruge den

## Sådan opretter og redigerer du en boksliste

1. Klik på "Tilføj Indhold" i feltet "Komponenter".

| /              |
|----------------|
|                |
| Tilføj indhold |
| -              |

2. Vælg "Boksliste" i oversigten over komponenter.

| Filtrér             |                         |                               |                             |
|---------------------|-------------------------|-------------------------------|-----------------------------|
| Accordion           | CTA liste               | Pressemeddelel<br>ser (admin) | Indholdsfelt<br>(rich text) |
| 2<br>3<br>Faktabox  | <b>III</b><br>Fokusfelt | Kode (admin)                  | Billedslider                |
| Global<br>komponent | Guide                   | Boksliste                     | <b>L</b><br>Dokumentliste   |
| Kultunaut feed      | Grid container          | Banner                        | NewsAndEvent                |

3. Udfyld evt. feltet "Titel" med en titel, der vises over boksene i bokslisten.

| Komponenter |             |        |
|-------------|-------------|--------|
| Komponenter | Boksliste:  |        |
|             | Titel       |        |
|             | Kilde sider | Tilføj |

4. Klik på "Tilføj" i feltet "Kilde sider" for at vælge, hvilke interne sider på sitet der skal vises i bokslisten.

| Komponenter |             |                     |        |
|-------------|-------------|---------------------|--------|
| Komponenter | Boksliste:  |                     |        |
|             | Titel       | Titel til boksliste | /      |
|             | Kilde sider |                     | Tilføj |

Vælg siden via sidetræet og klik på "Indsend".

| /ælg indhold          |             |
|-----------------------|-------------|
| Skriv for at søge     | G           |
| ✓ ♠ Prod Subsite DEMO | Log         |
| ✓ Side med boksliste  |             |
| 🕨 🔚 Nyheder           |             |
| 🕂 Sitemap             |             |
| <b>Q</b> Søgeresultat |             |
|                       | Luk Indsend |
|                       | _           |

Hvis bokslisten skal vise alle undersider til en side, indsætter du linket til den relevante, overordnede side i "Kilde sider" og sætter flueben i "Vis børn" (børn = undersider).

| Komponenter |             |                      |        |
|-------------|-------------|----------------------|--------|
| Komponenter | Boksliste:  |                      |        |
|             | Titel       | Titel til boksliste  |        |
|             | Kilde sider | Side med boksliste / |        |
|             |             |                      | Tilføj |
|             | Vis børn    |                      |        |

Hvis bokslisten skal vise udvalgte sider, fx sider der er placeret forskellige sider på sitet, klikker du på "Tilføj" og tilføjer links til de specifikke sider enkeltvis.

| -               |             |                                    |        |
|-----------------|-------------|------------------------------------|--------|
| Komponenter<br> | Boksliste:  |                                    |        |
|                 | Titel       | Titel til boksliste                |        |
|                 | Kilde sider | Image Nyheder                      |        |
|                 |             | ■ Programliste /<br>/programliste/ |        |
|                 |             | Aktiviter /                        |        |
|                 |             |                                    | Tilføj |
|                 | Vis børn    | ×                                  |        |

5. Klik evt. på "Tilføj" i feltet "Se mere link" for at indsætte et link til en intern side, der vises over boksene i bokslisten sammen med titlen.

| Komponenter<br> | Boksliste:   |                                            |        |
|-----------------|--------------|--------------------------------------------|--------|
|                 | Titel        | Titel til boksliste                        |        |
|                 | Kilde sider  | Side med boksliste<br>/side-med-boksliste/ |        |
|                 |              |                                            | Tilføj |
|                 | Vis børn     |                                            |        |
|                 | Gem billeder | ×                                          |        |
|                 | Se mere link |                                            | Tilføj |
|                 |              | Tilføj op til 1 URL(er)                    |        |

Vælg den relevante side via sidetræet, rediger evt. linktitlen til siden og klik på "Indsend".

| ndhold                       | Side med boksliste |                |                         |                         |                           |     |
|------------------------------|--------------------|----------------|-------------------------|-------------------------|---------------------------|-----|
|                              |                    |                |                         | Link                    | Lokalt link / querystreng |     |
| Prod Subsite DEMO            | Komponenter        |                |                         | /side-med-boksliste/    | #value eller ?key=value   |     |
| Side med boksliste           |                    |                |                         | Link titel              |                           | 1   |
| 🕨 🖬 Nyheder                  | Komponenter        | Boksliste:     |                         | Se flere sider om xx    |                           | 6   |
| 🚓 Sitemap                    |                    |                |                         |                         |                           | - : |
| Q Søgeresultat               |                    | Titel          | Titel til boksliste     | Åben i vindue           |                           | 205 |
| 🌣 Indstillinger              |                    | Kilde sider    | - Sida mad bokslista    | Aben linket i et nyt vi | ndue eller fane           |     |
| 🖌 🖨 Sandkasse                |                    |                | /side-med-boksliste/    | Link til side           |                           |     |
| E Programliste               |                    |                |                         | Q. Skriv for at søge    |                           |     |
| Est transportside uden faner |                    | Vis børn       |                         | 🔻 🙈 Prod Subsite DEM    | 10                        |     |
|                              |                    | Gom billador   |                         | Side med boks           | liste                     |     |
|                              |                    | Octil Directer |                         | Nubodos                 |                           |     |
| Aktiviter                    |                    | Se mere link   |                         | r 🖬 Nyheder             |                           |     |
| MALV tester nyhedsliste jan  |                    |                | Tilføj op til 1 URL(er) | rh Sitemap              |                           | 1   |

6. Hvis du kun vil vise et begrænset antal bokse i bokslisten, skal du angive i feltet "Side størrelse", hvor mange bokse du vil have vist (fx 2, 4, 6 eller 8 bokse).

|  | Boksliste:     |                                              |        |
|--|----------------|----------------------------------------------|--------|
|  | Titel          | Titel til boksliste                          |        |
|  | Kilde sider    | Side med boksliste<br>/side-med-boksliste/   |        |
|  |                |                                              | Tilføj |
|  | Vis børn       |                                              |        |
|  | Gem billeder   | ×                                            |        |
|  | Se mere link   | Se flere sider om xx<br>/side-med-boksliste/ |        |
|  | Side størrelse | 4                                            |        |
|  | Vis paginering | ×                                            |        |

7. Du kan aktivere feltet "Vis paginering", så brugeren kan klikke på pagineringen (1-2-3 osv.) for at få vist de øvrige bokse i bokslisten.

| •• |                |                                              |
|----|----------------|----------------------------------------------|
|    | Titel          | Titel til boksliste                          |
|    | Kilde sider    | Side med boksliste<br>/side-med-boksliste/   |
|    | Vis børn       |                                              |
|    | Gem billeder   | ×                                            |
|    | Se mere link   | Se flere sider om xx<br>/side-med-boksliste/ |
|    | Side størrelse | 4                                            |
|    | Vis paginering |                                              |

8. Klik på "Gem" for at gemme eller "Gem og udgiv" for at publicere ændringerne på siden, hvor du har indsat bokslisten.

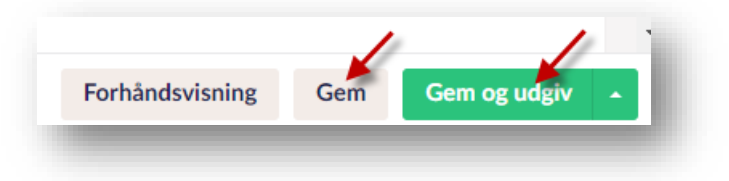

## Tilføj billeder til bokslisten på de sider der vises i listen

Hvis du vil have billeder på boksene i bokslisten, skal du tilføje billederne på de forskellige sider der vises i bokslisten.

1. Gå til den relevante side, hvor du vil tilføje et billede til bokslisten. I Hero i feltet "Liste billede" klikker du på '+' ikonet i feltet for at tilføje et billede.

| Sidens overskrift*<br>Skal udfyldes. Max 50 tegn.<br>Husk søgeord.                              | Udfyld sidens overskrift |  |
|-------------------------------------------------------------------------------------------------|--------------------------|--|
| Manchet<br>Max 200 tegn. Husk<br>søgeord.                                                       | Udfyld manchet           |  |
| Baggrundsfarve<br>(intelligent)                                                                 |                          |  |
| Billede<br>Bruges ikke på emnesider.<br>Kun på forside og<br>transportsider.                    |                          |  |
| Vis stort billede<br>Bruges ikke på emnesider og<br>transportsider. Kun på<br>forsiden.         | ⊂×)                      |  |
| Liste billede<br>Liste billede bruges kun på<br>nyheder og sider, der indgår<br>i en boksliste. | +                        |  |

Naviger dig frem til den relevante mappe i mediearkivet.

| ୍କ Søg                |                               |
|-----------------------|-------------------------------|
| Søg kun i denne r     | nappe                         |
| Mediearkiv / Subsites | : / Arkitektur i Gentofte / + |
|                       |                               |
|                       | <b>i</b>                      |
| Dokumenter            | Billeder og multimedie        |

Klik på det billede, du vil tilføje og klik på "Vælg", hvis billedet allerede er uploadet til mediearkivet. Eller start med at klikke på "Upload", hvis du vil uploade et nyt billede i mediearkivet. Husk at billedet skal være optimeret til web, før du uploader det i Umbraco.

| þlg medie                                                                  | Vælg medie | Udklipsholde |
|----------------------------------------------------------------------------|------------|--------------|
| ○. Søg                                                                     |            | Upload       |
| Søg kun i denne mappe                                                      |            |              |
| Mediearkiv / Subsites / Arkitektur i Gentofte / Billeder og multimedie / + |            | 16           |
| Bellevue34 72 Dpi 25                                                       |            |              |
|                                                                            |            | 1            |

9. Klik på "Gem" for at gemme eller "Gem og udgiv" for at publicere ændringerne på siden.

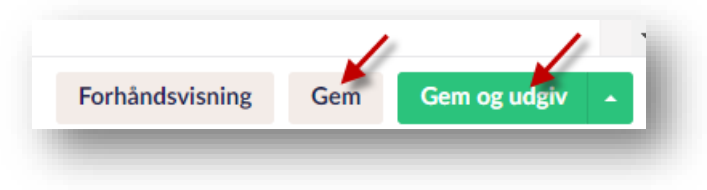